# Fair Usage Policy Implementation - Part II

We have provided a basic policy implementation for fair usage. In this example we will provide detailed configuration for PEAP in Mikrotik devices. In this example users have daily 500 MB quota and TekRADIUS will disconnect user session when the user consumes all assigned quota. User will be able to login after midnight when TekRADIUS will update user's daily quota. Session termination is done by sending a RADIUS disconnect request.

### **Network Topology**

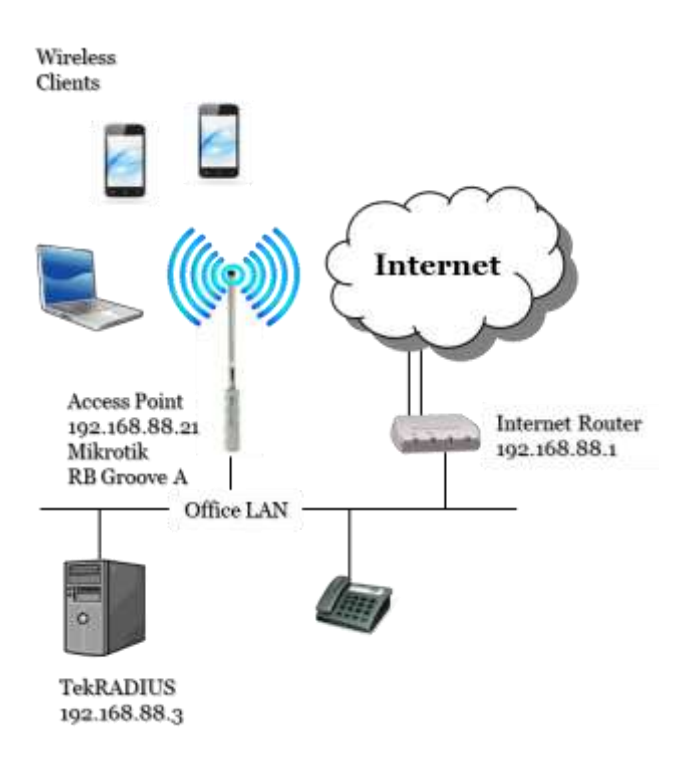

### **Mikrotik Configuration**

Click IP / Addresses in Mikrotik WinBox menu and set an available IP address in your LAN for the bridge interface. You connection to the wireless device may be lost after this procedure. Try to reconnect if your connection is lost.

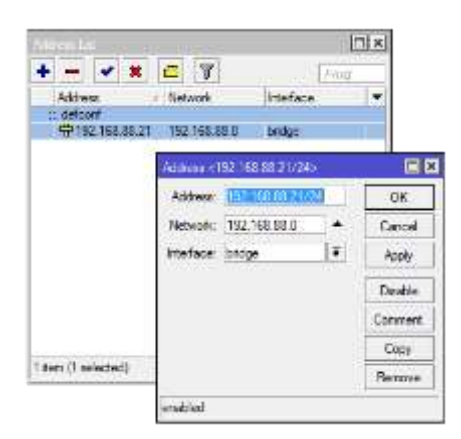

Set wireless interface parameters. Click Wireless in Mikrotik WinBox menu. Create a security profile first. Click + at Security Profiles tab.

| Wireless Tal  | bles         |             |              |                |               |            |                                                                   |           |                                    |             |
|---------------|--------------|-------------|--------------|----------------|---------------|------------|-------------------------------------------------------------------|-----------|------------------------------------|-------------|
| Interfaces    | Nstreme Dual | Access List | Registration | Connect List   | Security P    | rofiles Ch | annels                                                            |           |                                    |             |
| + -           | T            |             |              |                |               | Security P | rofile <tekr< th=""><th>ADIUS&gt;</th><th>,</th><th></th></tekr<> | ADIUS>    | ,                                  |             |
|               | ∧ Mode       | Authen      | ticatio Unio | cast Ciphers G | iroup Ciphers | General    | RADIUS                                                            | EAP S     | Static Keys                        | ОК          |
| * default     | dynamic k    | eys WPA E   | AP W aes     | ccm a          | es com        |            |                                                                   | Name:     | TekRADIUS                          | Cancel      |
|               |              |             |              |                |               |            |                                                                   | Mode:     | dynamic keys                       | Apply       |
|               |              |             |              |                |               | A          | uthenticatior                                                     | n Types:  | WPA PSK WPA2 PS<br>WPA EAP WPA2 EA | K<br>P Copy |
|               |              |             |              |                |               |            | Unicast                                                           | Ciphers:  | 🖌 aes ccm 📃 tkip                   | Remove      |
|               |              |             |              |                |               |            | Group                                                             | Ciphers:  | ✓ aes ccm 🗌 tkip                   |             |
|               |              |             |              |                |               | W          | /PA Pre-Sha                                                       | red Key:  |                                    |             |
| 0.7 (1        | 1            |             |              |                |               | WF         | A2 Pre-Sha                                                        | red Key:  |                                    |             |
| Z items (1 se | elected)     |             |              |                |               |            | Supplicant                                                        | Identity: |                                    |             |
|               |              |             |              |                |               |            | Group Key                                                         | Update:   | 00:00:30                           |             |
|               |              |             |              |                |               | Man        | agement Pro                                                       | otection: | allowed                            | F           |
|               |              |             |              |                |               | Manager    | ment Protect                                                      | ion Key:  |                                    |             |
|               |              |             |              |                |               |            |                                                                   |           |                                    |             |

Enter recommended values as shown above for General parameters. Set EAP Accounting at RADIUS tab.

| Interfaces Name Access List Registration Connect List Security Profiles Channels   Image: A construction Authenticatio Unicast Ciphers General RADIUS Image: Authentication OK   TekRADIUS dynamic keys WPA EAP aes com aes com MAC Authentication OK   * default dynamic keys WPA EAP www.aes com aes com MAC Accounting Apply   Interim Update: 00:05:00 Copy MAC Format: XX:XX:XX:XX:XX Temove   MAC Mode: as username Time: disabled Time: disabled Time:                                                                                                    |
|----------------------------------------------------------------------------------------------------|
| Image: Security Profile < Tek RADIUS   Name Mode   Authenticatio Unicast Ciphers   Tek RADIUS General   RADIUS EAP   Static Keys OK   Image: Comparison of the state of the state of the |
| Name Mode Authenticatio Unicast Ciphers General RADIUS EAP Static Keys OK   Tek RADIUS dynamic keys WPA EAP aes ccm aes ccm MAC MAC Authentication Cancel   Image: default dynamic keys WPA EAP www.aes ccm aes ccm MAC Accounting Apply   Interim Update: 00:05:00 Copy MAC Format: XX:XX:XX:XX:XX Temove   MAC Mode: as usemame Image: disabled Image: disabled                                                                                                    |
|                                                                                                    |

Set EAP Methods = passtrough at EAP parameters tab.

| interfaces No               | Imme Dual Acc                        | eas List Registr                     | ation Connect L                      | HE Security P                       | Channels                                                  | Tek RADUU | 50                         |               | 6                                       |
|-----------------------------|--------------------------------------|--------------------------------------|--------------------------------------|-------------------------------------|-----------------------------------------------------------|-----------|----------------------------|---------------|-----------------------------------------|
| Name<br>TekRADAUS<br>defaut | Mode<br>dynamic keya<br>dynamic keya | Adherocatio<br>WPA2 EAP<br>WPA EAP W | Unicast Ophers<br>aes con<br>ees con | Group Opher<br>ses cont<br>wes cont | General RADI<br>EAP Methods<br>TLS Mode<br>TLS Cettricate | dont verf | Static Keys<br>y cetticate | ¥ 0<br>¥<br>¥ | OK<br>Cancel<br>Apply<br>Copy<br>Remove |
| 2 Itema (1 select           | ed)                                  |                                      |                                      |                                     |                                                           |           |                            |               |                                         |

Double click wlan1 interface at Interfaces tab. Set "ap bridge" as Mode, set a name for SSID, set Bridge Mode = enabled, select previously set security profile, select Default Authentication option at the bottom.

|                                                  | Interface <wlan1></wlan1> |               |             |            |                     |
|--------------------------------------------------|---------------------------|---------------|-------------|------------|---------------------|
|                                                  | General Wireless          | HT HT MCS     | WDS Nstreme | NV2 Status | ОК                  |
|                                                  | Mod                       | e: ap bridge  |             | ₹          | Cancel              |
| Wireless Tables                                  | Ban                       | d: 2GHz-B/G/N |             | ₹          | Apply               |
| Interfaces Nstreme Dual Access List Registration | Channel Widt              | h: 20/40MHz C | e           |            | Disable             |
| <b>+</b> ▼ -                                     | Frequenc                  | y: auto       |             | ▼ MHz      | Comment             |
| Name 🛆 Type                                      | SSI                       | D: Internet   |             | <b>^</b>   |                     |
| S 🔅 wlan1 Wireless (Atheros AR9                  | Scan Lis                  | st: default   |             | <b>= +</b> | Advanced Mode       |
|                                                  | Wireless Protoco          | ol: any       |             | Ŧ          | Torch               |
|                                                  | Security Profil           | e: TekRADIUS  |             | Ŧ          | Scan                |
|                                                  | Bridge Mod                | e: enabled    |             | ₹          | Freq. Usage         |
|                                                  | VLAN Mod                  | e: no tag     |             | Ŧ          | Align               |
|                                                  | VLAN II                   | D: 1          |             |            | Sniff               |
|                                                  |                           |               |             |            | Snooper             |
| •                                                | Default AP Tx Rat         | e:            |             | ▼ bps      | Reset Configuration |
| 1 item out of 3 (1 selected)                     | Default Client Tx Rate    | e:            |             | ▼ bps      |                     |
|                                                  |                           | Default Au    | thenticate  |            |                     |
|                                                  |                           | Default Fo    | rward       |            |                     |
|                                                  |                           | Hide SSID     |             |            |                     |
|                                                  |                           |               |             |            |                     |
|                                                  | enabled                   | running       | slave       | running ap |                     |

Create a RADIUS server profile for wireless service next. Click Radius menu option in Mikrotik WinBox menu. Select only "wireless" as Service option, enter IP adddress of TekRADIUS installed machine, shared secret for RADIUS communications, 1812 for the authentication, 1813 for the accounting port. 5000 ms is recommended for the Timeout parameter. Click OK to accept settings.

| Radius              |                  |            |                |        |              |
|---------------------|------------------|------------|----------------|--------|--------------|
| + - <b>* x</b>      | Reset State      | us Inco    | ming           | Fin    | d            |
| # Service           | Called ID [      | Domain     | Address        | Secret | <b>•</b>     |
| 0 wireless          |                  |            | 192.168.88.3   |        |              |
|                     | Radius Server <1 | 92.168.88. | 3>             |        |              |
|                     | General Status   | 3          |                |        | OK           |
|                     | Serv             | ice: pp    | p 🔤 🗌 login    |        | Cancel       |
|                     |                  | dh         | cp             | 55     | Apply        |
|                     | Called           | ID:        |                | •      | Disable      |
|                     | Dom              | ain:       |                |        | Comment      |
|                     | Addr             | ess: 192.1 | 68.88.3        |        | Сору         |
| 1 item (1 selected) | Sec              | cret:      |                |        | Remove       |
|                     | Authentication F | Port: 1812 |                |        | Reset Status |
|                     | Accounting F     | Port: 1813 |                |        |              |
|                     | Time             | out: 5000  |                | ms     |              |
|                     |                  | Ac         | counting Backu | 0      |              |
|                     | Re               | alm:       |                |        |              |
|                     | Src. Addr        | ess: 0.0.0 | 0              | ▲      |              |
|                     |                  |            |                |        |              |
|                     | enabled          |            |                |        |              |

Click Incoming button, click Accept option and set 3799 as Port.

| Radiu  | 2L       |           |          |                 |        |              |
|--------|----------|-----------|----------|-----------------|--------|--------------|
| ÷      |          | Reset Sta | atus Inc | coming          | Find   |              |
| #      | Service  | Called ID | Domain   | Address         | Secret | -            |
| 0      | wireless |           |          | 192.168.88.3    |        |              |
|        |          |           | [        | Radius Incoming |        |              |
|        |          |           |          | Port:           | Accept | OK<br>Cancel |
|        |          |           |          | Requests:       | 0      | Apply        |
|        |          |           |          | Bad Requests:   | 0      | Reset Status |
|        |          |           |          | Acks:           | 0      |              |
|        |          |           |          | Naks:           | 0      |              |
| 1 iten | n        |           |          |                 |        |              |

#### **TekRADIUS Configuration**

Create a RADIUS client entry for the wireless access device first. the 'Interim Update Period' may be set to force TekRADIUS to clear any associated active sessions and simultaneous session entries

if an update is not received in the period specified. The minimum allowed value for interim update period is 60 seconds. 300 seconds (*5 minutes*) is set as interim update period in this example. You need to set Mikrotik as vendor.

| 🥃 TekR   | ADIUS Ma   | nager LT 5<br>Help | .4 [SP]  |                |               |        |         |             |          |          |          | -               |             | ×       |
|----------|------------|--------------------|----------|----------------|---------------|--------|---------|-------------|----------|----------|----------|-----------------|-------------|---------|
| Users    | Groups     | Clients            | Settings | Application Lo | g Active Se   | ssions | Diction | nary Editor | Reportin | ig Count | ers S    | QL I            | Proxy       |         |
| NAS      |            |                    | Secre    | t '            | Vendor        | Enable | ed      | Interim Up  | date     |          |          |                 |             |         |
| 192.1    | 68.88.21   |                    | test     |                | mikrotik      | Yes    |         | 300         |          |          |          |                 |             |         |
|          |            |                    |          |                |               |        |         |             |          |          |          |                 |             |         |
|          |            |                    |          |                |               |        |         |             |          |          |          |                 |             |         |
|          |            |                    |          |                |               |        |         |             |          |          |          |                 |             |         |
|          |            |                    |          |                |               |        |         |             |          |          |          |                 |             |         |
|          |            |                    |          |                |               |        |         |             |          |          |          |                 |             |         |
|          |            |                    |          |                |               |        |         |             |          |          |          |                 |             |         |
|          |            |                    |          |                |               |        |         |             |          |          |          |                 |             |         |
|          |            |                    |          |                |               |        |         |             |          |          |          |                 |             |         |
|          |            |                    |          |                |               |        |         |             |          |          |          |                 |             |         |
| RADI     | US Client  | : Propertie        | s        |                |               |        |         |             |          |          |          |                 |             |         |
| NAS      |            |                    | S        | ecret          | Username Part | t      |         | Vendor      |          | Enabled  | Inter    | im Upda         | te Period   |         |
| 192.1    | 68.88.21   |                    | t        | est            |               |        |         | mikrotik    | ~        | Yes N    | <u> </u> | 00 <del>-</del> | seconds     |         |
|          | mmand      |                    |          |                |               |        |         |             |          |          |          |                 | +           | ×       |
|          |            |                    |          |                |               |        |         |             |          |          |          |                 |             |         |
| Selected | client rer | moved              |          |                |               |        |         |             |          | TekRAD   | DIUS LT  | Servio          | e is runnir | 1g 😺 .: |

## **User and Group Profiles**

Here are typical group and user profiles created for this scenario;

| sers Groups Clients Settings Application Log                                                                                                    | Active Sessions                                                                             | Dictionary                     | Editor                                            | Reporting                                          | Counters                    | SQL  | Proxy | r |   |
|----------------------------------------------------------------------------------------------------|---------------------------------------------------------------------------------------------|--------------------------------|---------------------------------------------------|----------------------------------------------------|-----------------------------|------|-------|---|---|
| Browse Groups                                                                                                    | Group myfupg                                                                                | group (Enab                    | led)                                              |                                                    |                             |      |       |   |   |
| Group-Na V like V V<br>Group Name<br>1h<br>3h<br>Blank<br>Default<br><b>myfupgroup</b><br>RAS-RDP-Access<br>RAS-RDP-Access<br>RAS-RDP-Access-2FA<br>RAS-RDP-Access-2FA-GA<br>settimanale<br>Teachers<br>Wired | Attribute<br>Credit-Period<br>Credit-Per-Pe<br>Credit-Expiry<br>TLS-Server-(<br>Credit-Unit | eriod<br>Action<br>Certificate | Type<br>Check<br>Check<br>Check<br>Check<br>Check | Value<br>Daily<br>500<br>Send-<br>office.<br>MByte | PoD<br>kaplansoft.<br>s-sum | .com |       |   |   |
|                                                                                                    |                                                                                             |                                |                                                   |                                                    |                             |      |       |   | _ |

Group profile

| 🥃 TekRADIUS Manager LT 5.4 [SP]                      |                           |                    | - 0                   | ×        |
|------------------------------------------------------|---------------------------|--------------------|-----------------------|----------|
| <u>File Service H</u> elp                            |                           |                    |                       |          |
| Users Groups Clients Settings Application Log Active | essions Dictionary Editor | Reporting Counters | SQL Proxy             |          |
| Browse Users User of                                 | rsun (Enabled)            |                    |                       |          |
| All Ver-Name Ver like Ver Attrib                     | te Type                   | Value              |                       |          |
| Username Group User-                                 | assword Check             | ****               |                       |          |
| dursun myfupgroup                                    | redit Check               | 500                |                       |          |
|                                                      |                           |                    |                       |          |
|                                                      |                           |                    |                       |          |
|                                                      |                           |                    |                       |          |
|                                                      |                           |                    |                       |          |
|                                                      |                           |                    |                       |          |
|                                                      |                           |                    |                       |          |
|                                                      |                           |                    |                       |          |
|                                                      |                           |                    |                       |          |
|                                                      |                           |                    |                       |          |
|                                                      |                           |                    |                       |          |
|                                                      |                           |                    |                       |          |
|                                                      |                           | 10.07.0010.1       | 0.00                  |          |
| Enter username mytupgi 🖌 📴 🛉 📝 🗙 Check               | V First-Logon             | 10.07.2018 1       | .0:23: 🔨 🖓 🕂 7        | ~        |
| User 'dursun' selected                               |                           | TekRADIUS I        | LT Service is running | <b>7</b> |

Sample user profile

User profile has Credit-Period = Daily and Credit-Per-Period = 5000 attributes. These attributes grant user to have 500 MB data usage. User's data quota will be reset daily. You can also set User-Credit manually when needed.

TLS-Server-Certificate is required for PEAP authentication you can create a server certificate using TekCERT.

TekRADIUS will disconnect user session(s) when all the the credit is consumed. You can disconnect active user sessions manually through Active Sessions tab by selecting active user sessions and clicking **PoD** button.